## HITACHI Inspire the Next

### 伝の心販売会社 御中

#### 発行:2023年7月3日

#### (株)日立ケーイーシステムズ

#### \*\*\*「伝の心通信」(第83号)\*\*\*

毎度ご高配を賜り厚くお礼申し上げます。

「伝の心通信」(第83号)を発行させて頂きます。

#### トピックス1 伝の心Ver. 06-50 についてのご紹介-シンプル会話機能(1)

このたび発売開始した伝の心の新しいバージョン、Ver.06-50の新機能・変更仕様について、前回は概要を お知らせいたしました。

今回はVer.06-50のご紹介の2回目として、シンプル会話機能について、ご紹介させていただきます。

## 1. シンプル会話機能の特徴

従来の会話機能を改良し、簡単に会話を行える機能を追加しました。

画面には編集域と文字盤が表示されます。文字盤には文字候補や機能ボタン等が5つだけ表示されており、従 来と比較して非常にシンプルなものになっています。

文字候補や機能ボタンは自動的にスライドしていくので、画面の中心だけを見ながら文字入力が行えます。 また文字盤の文字サイズも従来と比較して大きくなり、今までの文字盤が使いづらいと感じる方にも快適にご利用 いただけます。

また、シンプル会話機能は、「タッチモード」「スイッチモード」「視線モード」の各々のモードで使用できます。さらに、 各々のモードで特徴的な使い方も可能です。※使用方法は2.項以降でご紹介します。

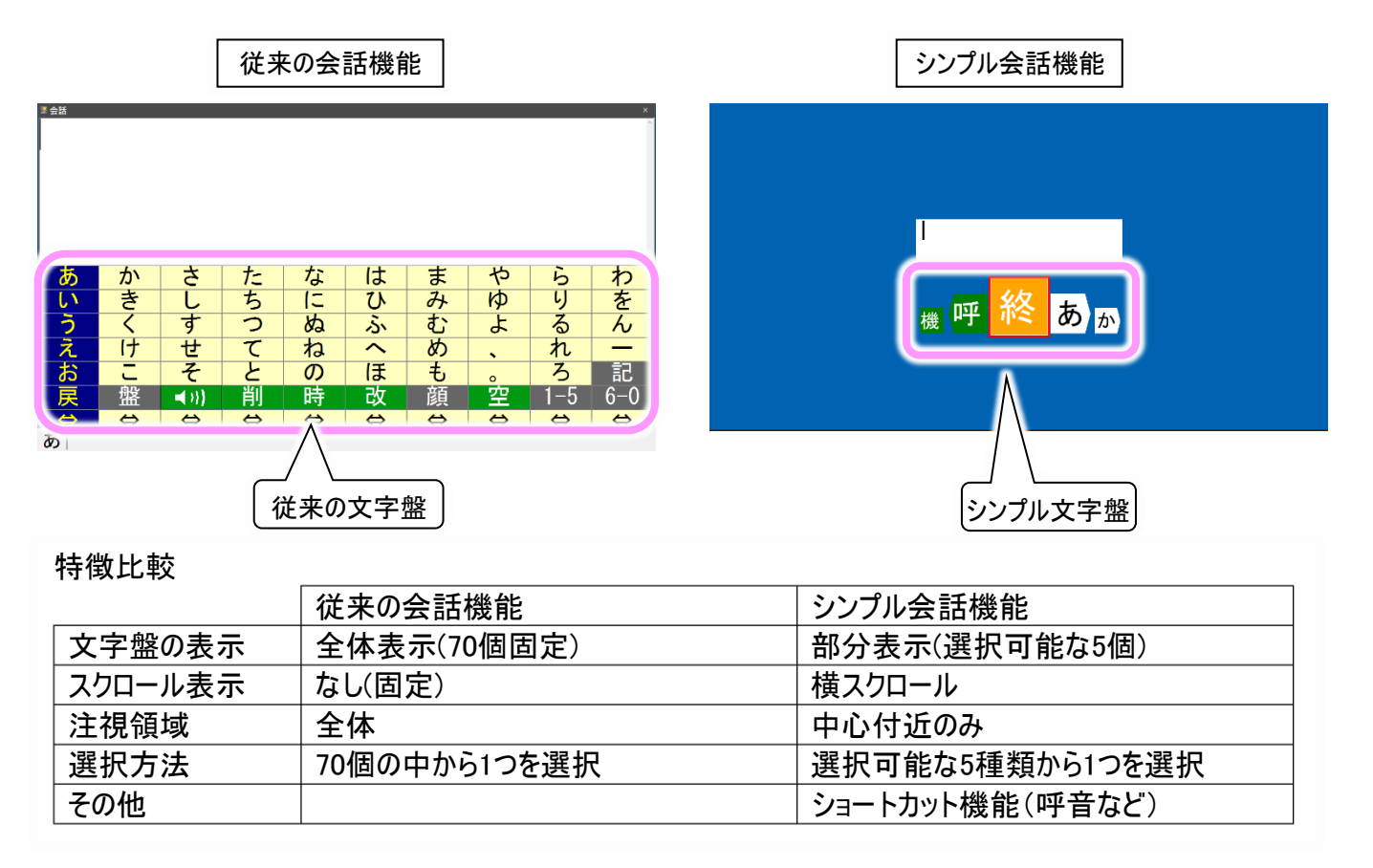

## ■補足:シンプル会話機能 切替手順

- ①「伝の心」のメインメニューから「設定」を選択し、設定画面の「支援者用設定」を選択します。
- ②「伝の心」の「支援者用設定」から、「システム・アプリケーション設定」を選択します。

| ■ 年<br>日常<br>使用文 | 文書                                                                                                    | 設定                                   |                          |
|------------------|----------------------------------------------------------------------------------------------------|--------------------------------------|--------------------------|
| 会話               | リチョン                                                                                                    | <b>呼音</b><br>の心 設定 Ver. 06 X × ##### | BY T                     |
| ×—,              | 対応メニュー         設定項目           基本設定         文字の大きさ           スキャン速度支         文字盤の大           文字盤拡大         文字盤拡大                                                                                                    | 設定値<br>32 ポイント<br>援者用設定              |                          |
|                  | <ul> <li>読上()設定</li> <li>読上()</li> <li>優先の選択</li> <li>声の性別</li> <li>読上()</li> <li>読上()</li> <li>読上()</li> <li>読上()</li> <li>読上()</li> <li>読上()</li> <li>()</li> <li>()</li></ul> | システム・アブリケーション設定<br>定型句編集             | 保守ツール<br>マウスのサブメニュー編集ツール |
| 基                | 本 読上 設定の 呼                                                                                                    | 日常使用文編集                              | コエステーション連携ツール            |
|                  |                                                                                                    | メール設定                                | 取扱說明書                    |
|                  |                                                                                                    |                                      |                          |

③「システム・アプリケーション設定」画面の「メインメニューの設定」タブにおいて、「会話の設定」項目の「シンプル 会話を使用する」にチェックを入れます。

| 〈インメニューの設         | 定           | □応用操作       | 終了                             |  |
|-------------------|-------------|-------------|--------------------------------|--|
| 🗹 日常使用文           | ☑ 文書        | □ ブラウザ操作    | □ 再起動                          |  |
| ☑ 会話              | 🕑 リモコン      |             | □ バックアップして終了                   |  |
| ≥ メール             |             | □ \indows操作 | チェックすると<br>終了のメニューに<br>追加されます。 |  |
| ミ示方法<br>□ メインメニュー | -を1列で表示します。 |             |                                |  |
| 動の設定              |             |             |                                |  |
| ● メインメニュー         | ーから起動       |             |                                |  |
| ○ 最後に チェッ         | ゆを入れる       | )           |                                |  |
| ○指定した候            | 三期 日市15     | e用文 ~       |                                |  |
| 話の設定              |             |             |                                |  |
| ・<br>■ シンブル会話る    | を使用する       | □ 「視線そらし」で選 | 択する                            |  |
|                   |             |             |                                |  |

| ○指定した機能                   | いら起動  | 日常使用文 🗸 🗸        |    |  |
|---------------------------|-------|------------------|----|--|
| 会話の設定<br><b>2</b> シンプル会話? | を使用する | □ 「視線そらし」で選択する   |    |  |
|                           | 出荷時設定 | システム・アプリケーション設定  | 決定 |  |
|                           |       | ? この内容で設定を更新します。 | 終了 |  |
|                           |       |                  |    |  |

- ④ 決定ボタンをクリックし、表示された確認メッセージではいをクリックします。
- ⑤ 終了ボタンをクリックして画面を閉じます。
- ⑥ 支援者用設定画面を閉じて「伝の心」に戻り、「会話」を選択すると、シンプル文字盤と編集域で構成された シンプル会話画面が表示されます。

| <sup>■ 元 和 →</sup><br>日常<br>使用文 | 文書   | 設定                          |    |       |       |
|---------------------------------|------|-----------------------------|----|-------|-------|
| 会話                              |      |                             |    |       |       |
| メール                             | 入力力一 |                             |    | 編     | 集域    |
|                                 |      | <sub>機</sub> <mark>呼</mark> | 終あ | b b < | プル文字盤 |
|                                 |      |                             |    |       |       |
|                                 |      |                             |    |       |       |
|                                 |      |                             |    |       |       |
|                                 |      |                             |    |       |       |
|                                 |      |                             |    |       |       |

## 2. スイッチモードでの基本的な使用方法

まずは「スイッチモード」でのシンプル会話の使い方をご紹介します。

赤枠で囲われた選択候補に入った文字をスイッチで選択するだけの簡単操作で、文字入力が可能です。 文字盤の選択候補周辺のみを見ていればよいので、視野が狭くても快適にご利用いただけます。

① シンプル文字盤は、文字盤が右から左に動きます。

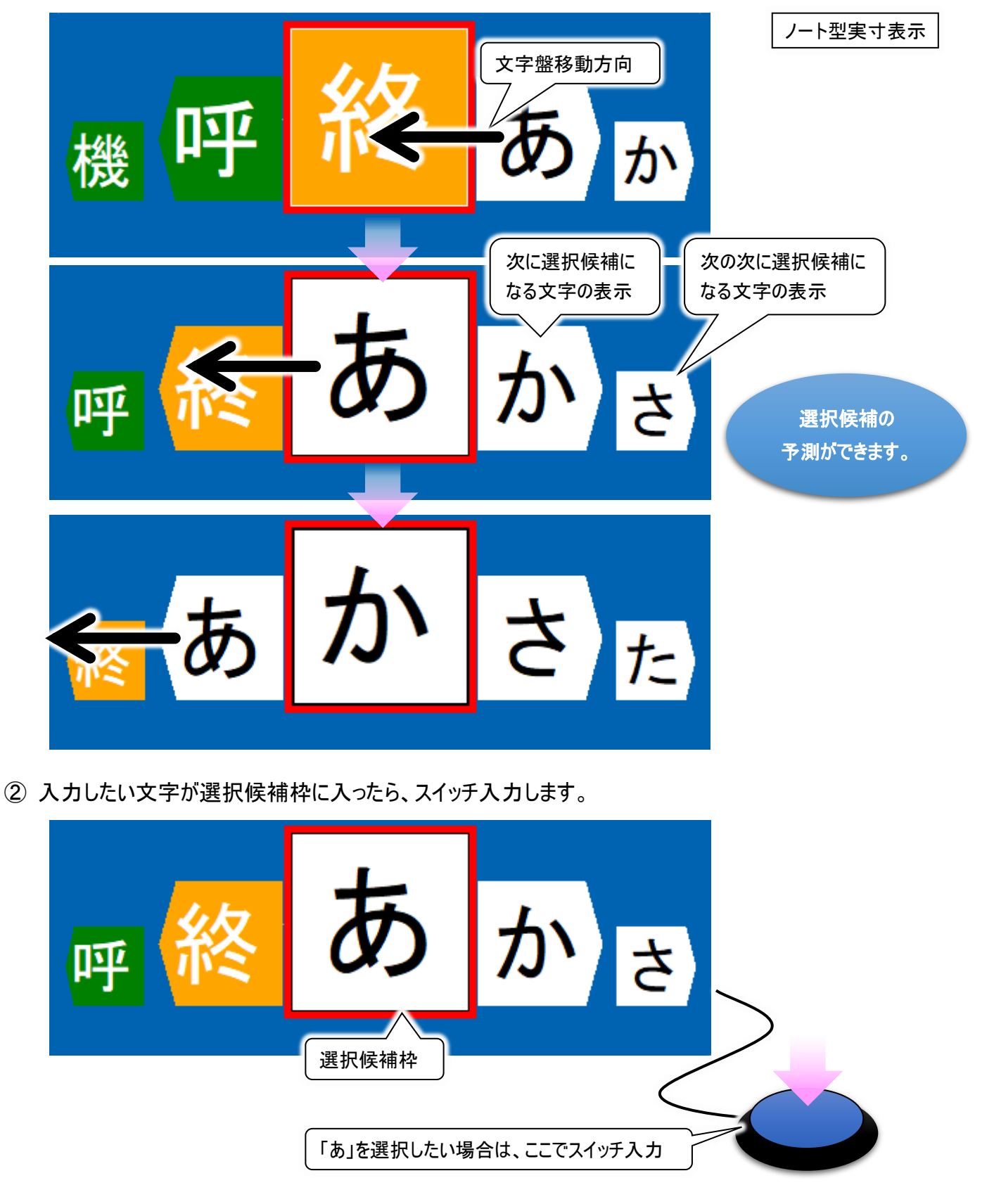

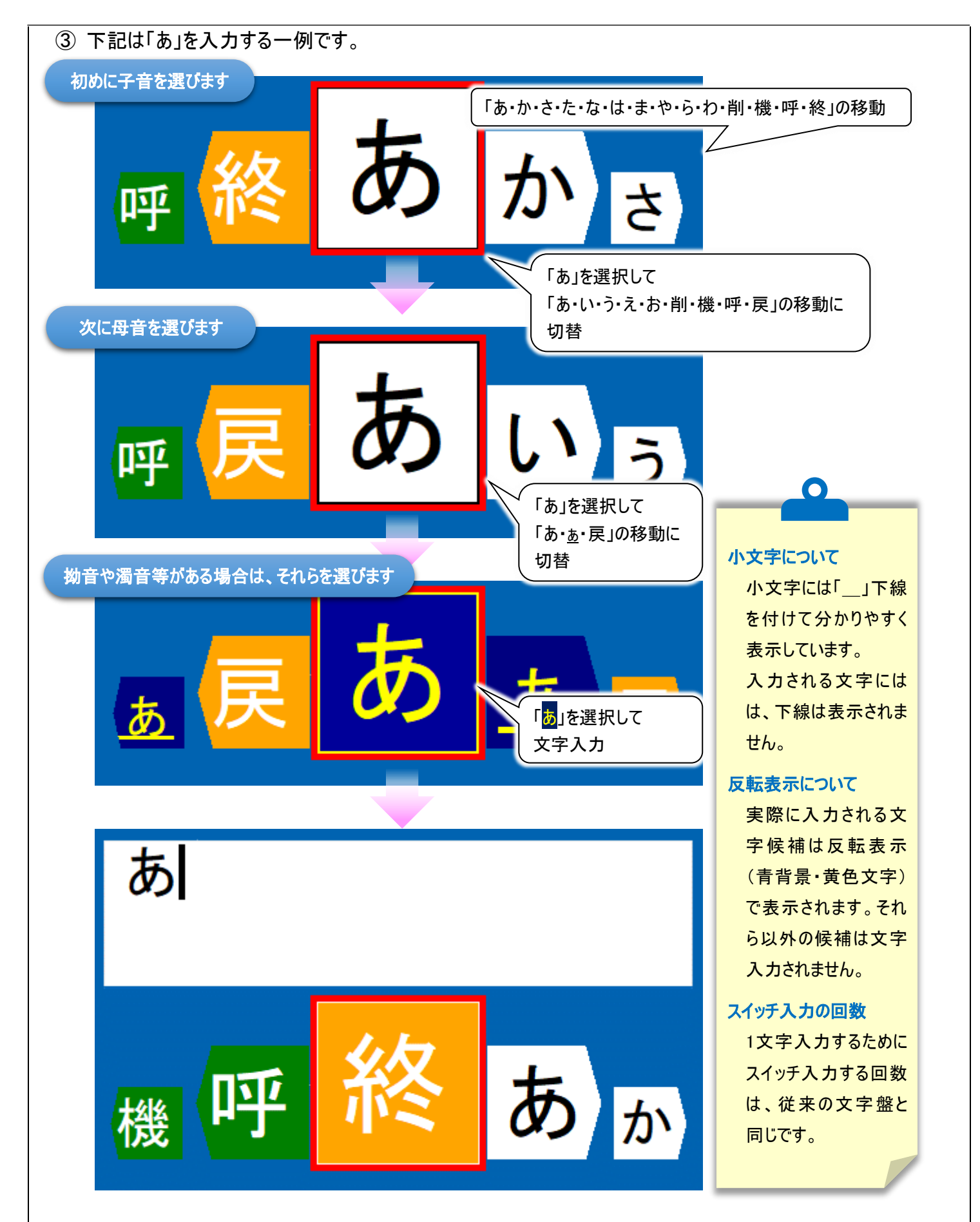

④ 文字が入力されたら、最初の文字盤メニュー「あ・か・さ・た・な・は・ま・や・ら・わ・削・機・呼・終」の移動に戻り ます。

## 3. スイッチモードならではの使用方法(2点スイッチ)

次にスイッチモードのみ使用可能な便利な機能との組み合わせをご紹介します。

スイッチモードでは 2 点スイッチの設定を行うと、シンプル文字盤でも「決定スイッチ」と「送りスイッチ」の機能が使用 できます。

シンプル文字盤は、「送りスイッチ」で右から左に順次動かしていき、「決定スイッチ」で選択候補枠の選択を行い、 操作します。

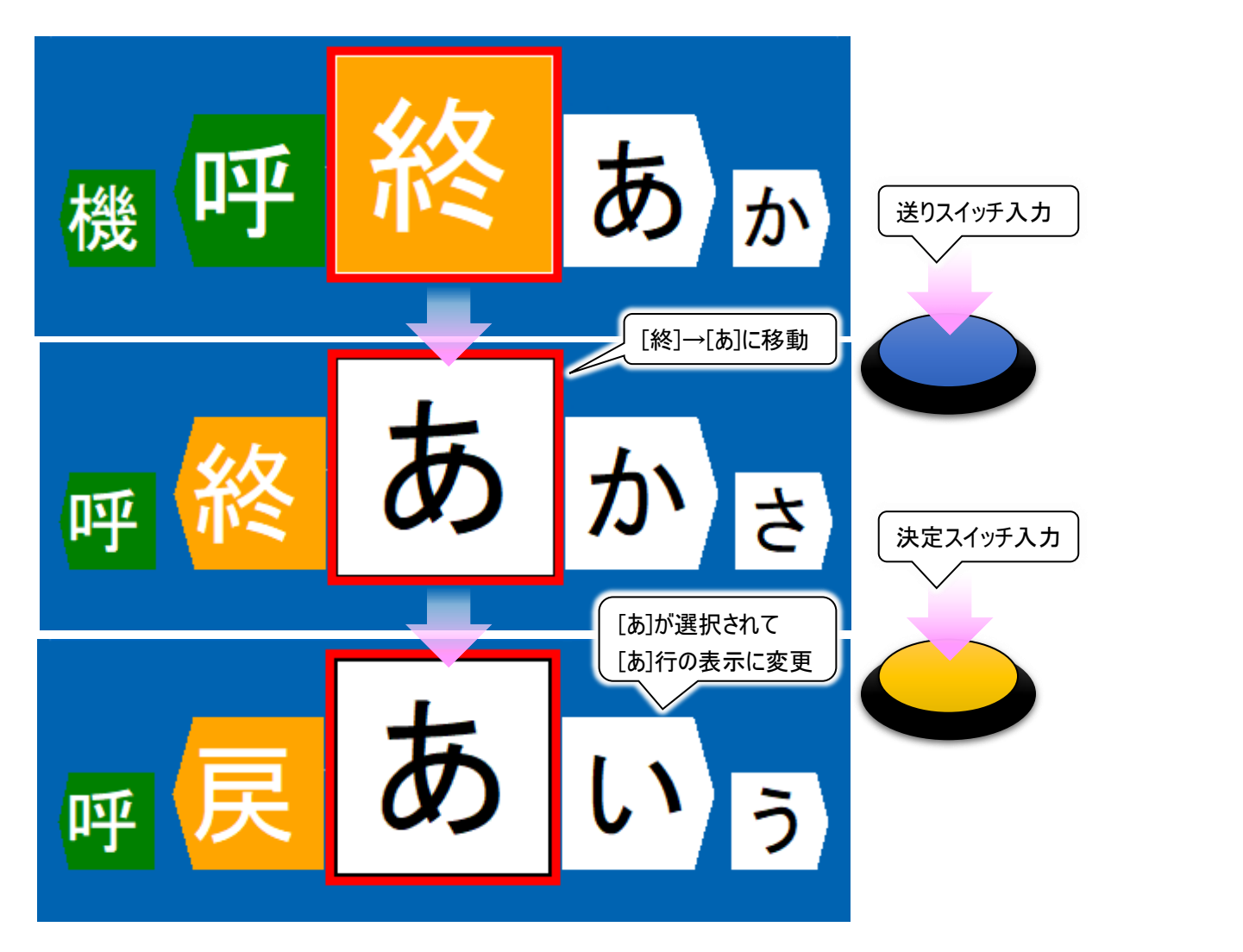

2 点スイッチの設定をご利用になると、ご自身のタイミングで文字盤を動かし、ご自身のタイミングで選択していくこと ができます。 ■補足:2 点スイッチ切替手順

①「伝の心」のメインメニューから「設定」を選択し、設定画面の「支援者用設定」を選択します。

②「伝の心」の「支援者用設定」から、「システム・アプリケーション設定」を選択します。

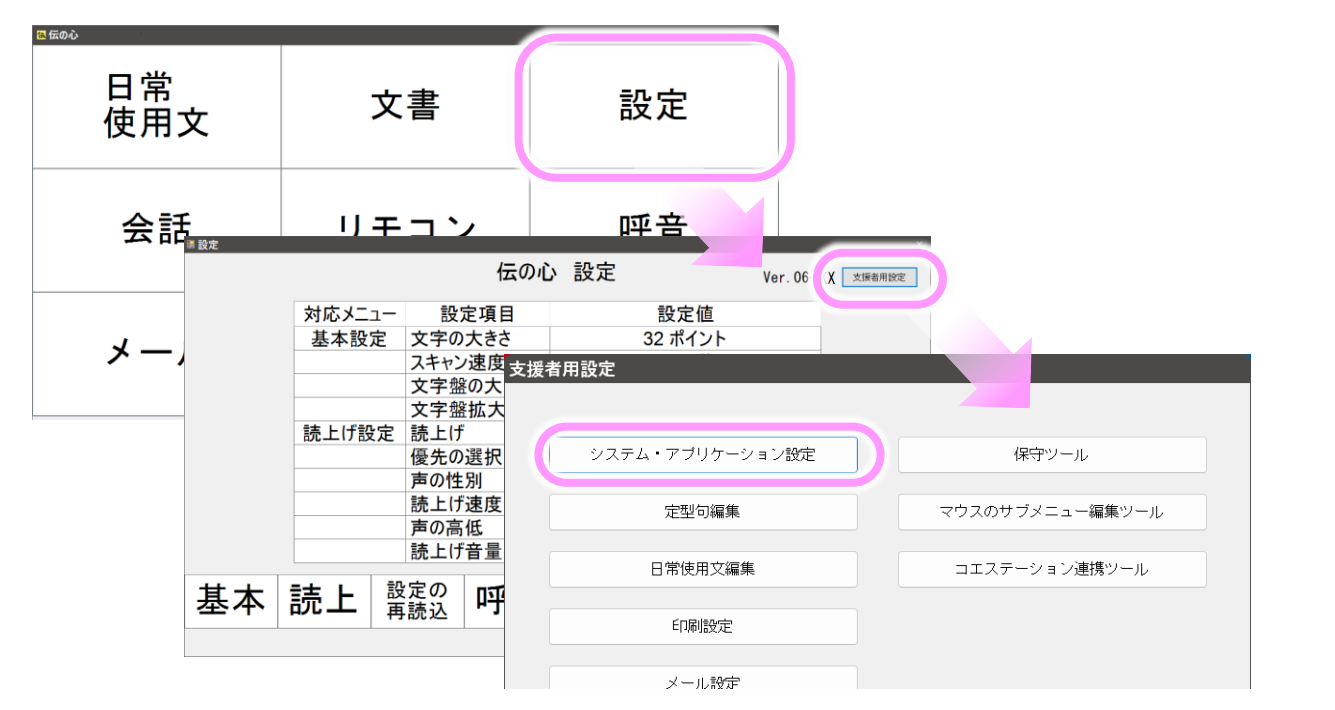

- ③「システム・アプリケーション設定」画面の「スイッチの設定」タブにおいて、スイッチ入力点数を[2]に設定します。
- ④ 決定スイッチと送りスイッチを接続する番号を設定します。

| -スイッチ入力監視時間の<br>スイッチ入力無効時間        | 設定 0.00             | ~ (秒)                                 |                                         |                              |                |
|-----------------------------------|---------------------|---------------------------------------|-----------------------------------------|------------------------------|----------------|
| スイッチ押し続け監視                        | 10                  | ~ (秒)                                 |                                         |                              | ~              |
| 横方向スキャン周回数 –<br>周回数               | [2]に設定              |                                       | <u> </u>                                | 00000                        |                |
| -スイッチ入力点数の設定<br>スイッチ入力点数          |                     | 2点3(分の場合、                             | 手動スキャンでスイッチが2個必要                        | 1 2 3 4 5                    |                |
| スイッチ機能の割り                         | 2<br>当て 「決定」スイ<br>1 | <ul><li>´ッチ 「送</li><li>✓ 2</li></ul>  | い」<br>スイッチ                              | 番号は、なんでも<br>スイッチ接続ポー1        | スイッチの<br>▶番号です |
| 外部出力の設定<br>外部出力の有無<br>ロ 外部出力1 [2] | /<br>:定」スイッチの番      | └──────────────────────────────────── | / 、 、 、 、 、 、 、 、 、 、 、 、 、 、 、 、 、 、 、 | )00ms) <b>呼音連動有無</b><br>連動なし | を設定します。        |
| □ 外部出力2 [3]                       | シス                  | テム・アプリケーショ                            | aン設定 ×                                  |                              |                |
| □ 外部出力3 [4]                       | 出荷時設定               | この内容で設定を更新し                           | ŧŧ.                                     | 決定                           |                |
|                                   |                     | (tum                                  | ) いいえ( <u>N</u> )                       |                              | 40-7           |

## を閉じます。

## 4. タッチモードでの基本的な使用方法

次は「タッチモード」でのシンプル会話の使い方をご紹介します。

タッチモードでは、選択候補枠に入った文字をマウスでクリックするだけの簡単操作で、文字入力が可能です。

① (2)マウスポインターは、選択候補枠の中に移動しておきます。

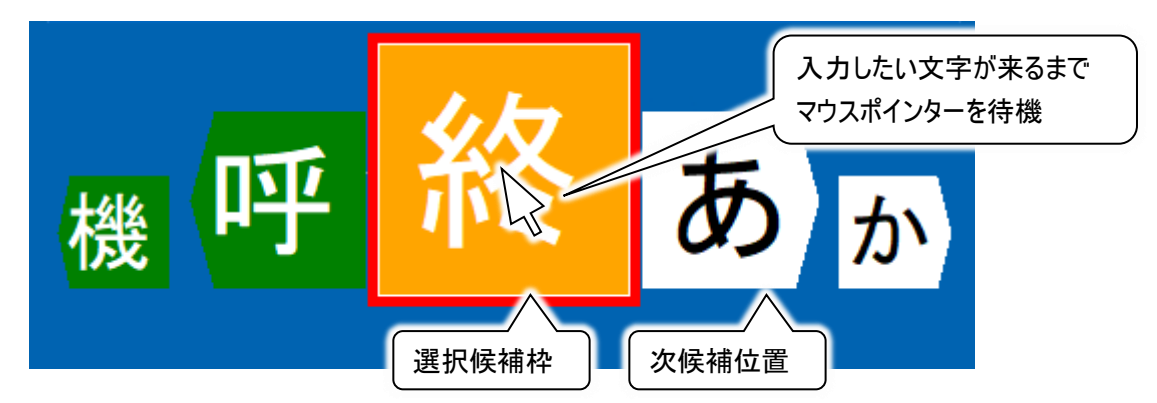

② 入力したい文字が選択候補枠に入ったら、マウスクリックします。

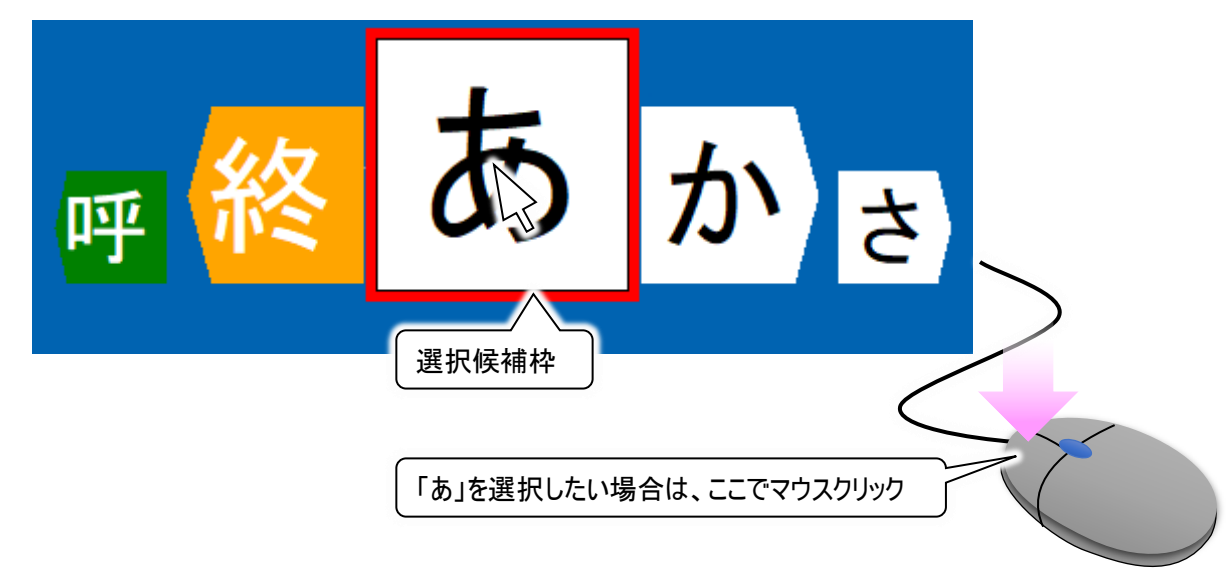

※タッチモードへの切り替えについては、前号(第82号)にて記載しておりますので、ご参照ください。

## 4. タッチモードならではの使用方法(スキャン方向の反転)

次に「タッチモード」で使用可能な、便利な機能をご紹介します。

シンプル文字盤は、文字盤が右から左に動きますが、前候補または前々候補をクリックすると、文字盤の移動が左から右に変更されます。

※元々左から右に動いている場合は、変更されません。

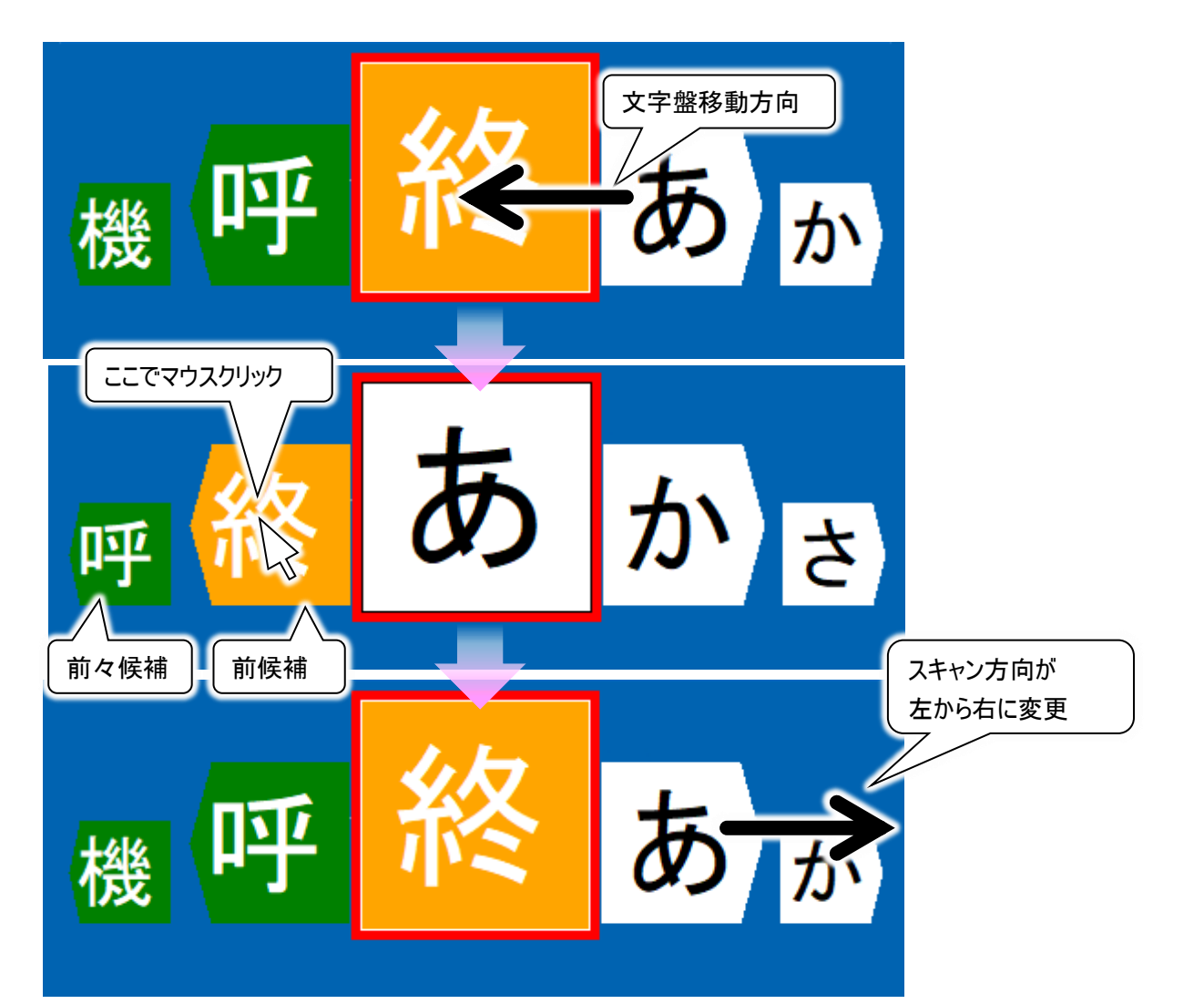

逆に、文字盤が左から右に動いている時に、次候補または次々候補をクリックすると、文字盤の移動が右から左に 変更されます。

※元々右から左に動いている場合は、変更されません。

# 補足事項 スキャン方向の反転は、「スイッチモード」ではできません。 視線モードでの 使い方は 次回の特集号で お届けします!

## トピックス2 Microsoft Edge の検索バー表示について

「伝の心」のブラウザ機能にて、2023年4月頃のMicrosoft Edgeの更新に伴い、2回に1回の割合でブラウザの画 面(Microsoft Edgeの画面)が表示されない現象が発生しております。

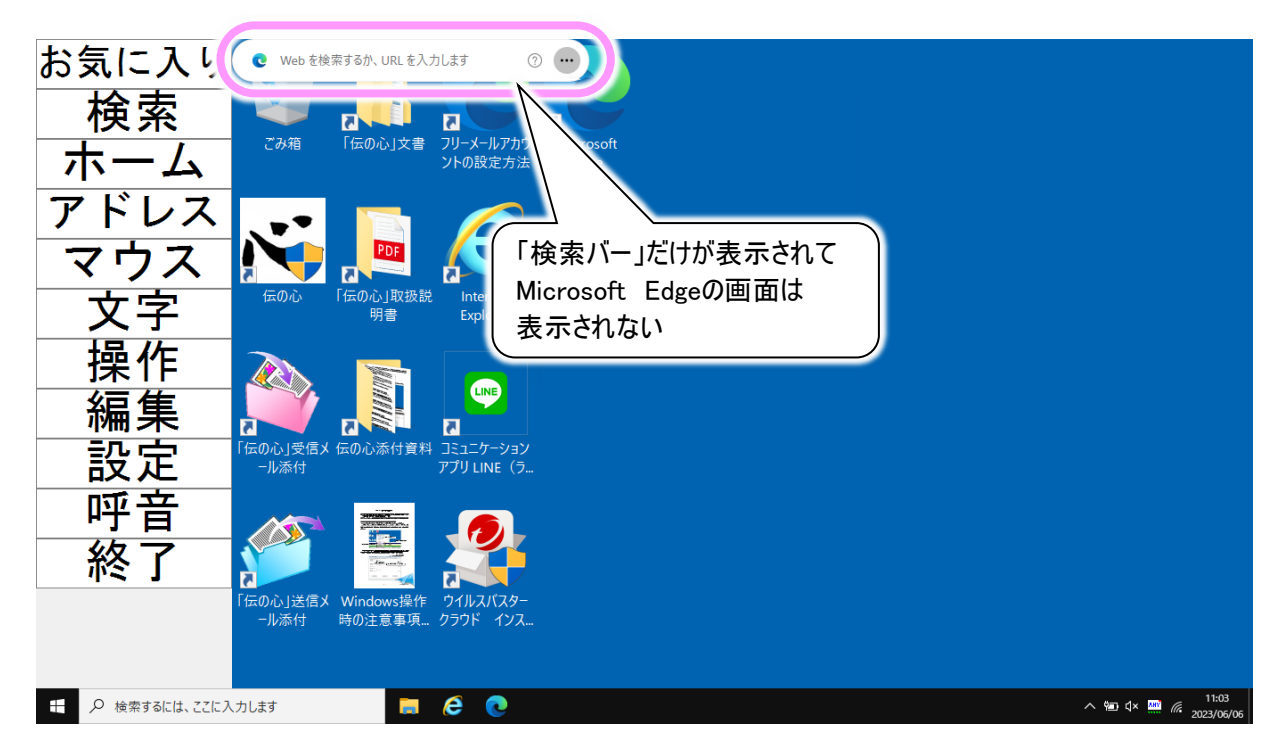

※弊社で確認したMicrosoft Edgeのバージョンは「11.4.0.1823.37」となります。

対象となる「伝の心」のバージョンは06-30以降のもので、詳細は下表の通りとなります。

| 伝の心モデル | システム装置型名   | 伝の心セット型式         | 伝の心バージョン(出荷時)     |
|--------|------------|------------------|-------------------|
| ノート型   | FMVA6401SP | PC-DEN3N-010SP/S | 06-30             |
|        | FMVA8404KP | PC-DEN3N-011SP/S | 06-30,06-31,06-40 |
|        |            | PC-DEN4N-011SP/S | 06-30,06-31,06-40 |
| パネル型   | FARQ22004  | PC-DEN3P-007SP/S | 06-30,06-31       |
|        |            | PC-DEN4P-007SP/S | 06-30,06-31       |
|        | FARQ28007  | PC-DEN3P-008SP/S | 06-31、06-40       |
|        |            | PC-DEN4P-008SP/S | 06-31、06-40       |

本現象は、Microsoft Edgeの「検索バー」を非表示にすることで解消いたしますので、対象のお客様には、次頁の手順にて「検索バー」を非表示にして頂きますよう、お願い申し上げます。

## ■Microsoft Edge の「検索バー」を非表示にする方法

- デスクトップに表示されている「検索バー」の右端「・・・」ボタンをクリックします。
   ※「ブラウザ操作」メニューの「マウス」で表示されるマウス操作盤にて操作可能です。
- ② 表示されたサブメニューから、「検索バーを閉じる」を選択します。

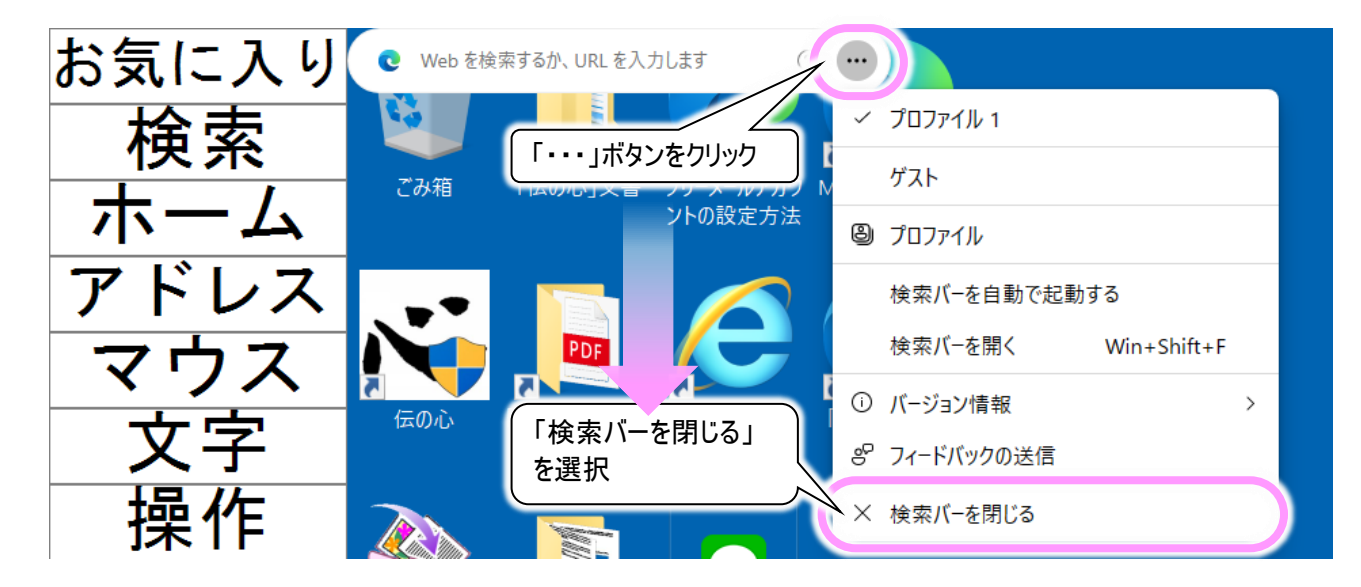

③「ブラウザ操作」メニューの「終了」を選択して、メインメニューに戻ります。

| 設定 | 「伝の心」受信メ 伝の心添付資料 コミュニケーション<br>ール添付 アプリ LINE(ラ       |
|----|-----------------------------------------------------|
| 呼音 |                                                     |
| 終了 | ー度「終了」を選択して<br>再度「ブラウザ操作」を選択                        |
|    | 伝の心」医治ス Windows操1F フィルスパスター<br>ール添付 時の注意事項 クラウド インス |
|    | Lata 🥫 🧭                                            |

その後再度「ブラウザ操作」を選択すると、ブラウザの画面(Microsoft Edgeの画面)が正常に表示されるようになります。

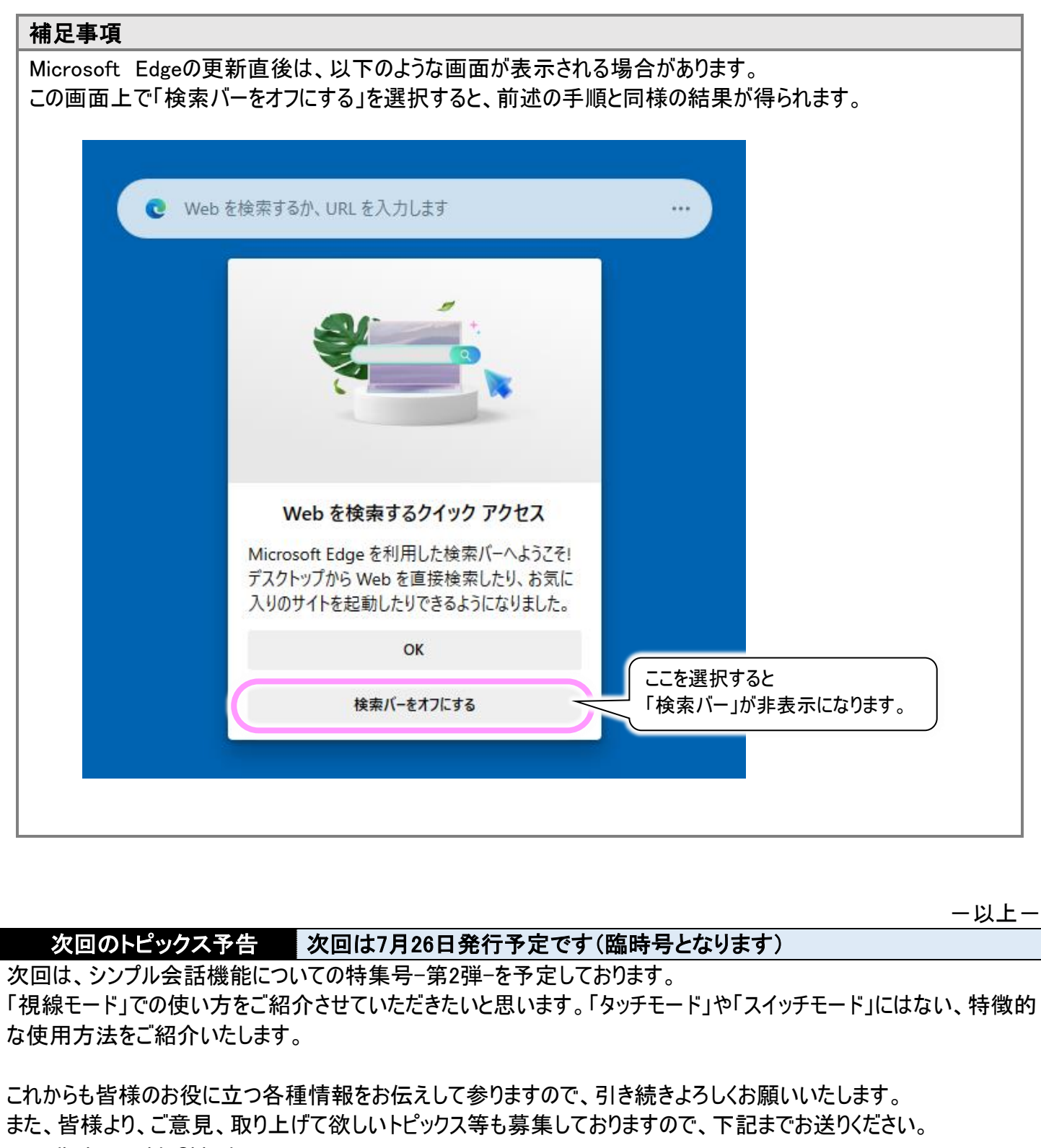

e-mail:dennoshin@hke.jp

※本書は2023年6月時点の情報に基づいております。また記載の内容は、予告なく変更になる場合があります。

※本お知らせを、「伝の心」の各ご担当者様にも周知いただけますよう、お願い申し上げます。